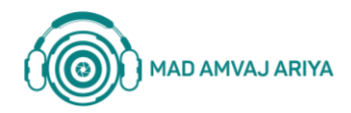

- است را نصب Ruision است را نصب کردن پسورد دوربین های برند Ruision است را نصب کنید.
- ۲– کامپیوتر و دوربین خود را در یک شبکه قرار دهید و محدوده IP دوربین و کامپیوتر خود را یکسان کنید . ۳– تیک IPC را فعال کنید.
  - ۴– در لیست IPهای پیدا شده، IP دوربین خود را انتخاب کنید و گزینه Forget password را بزنید .

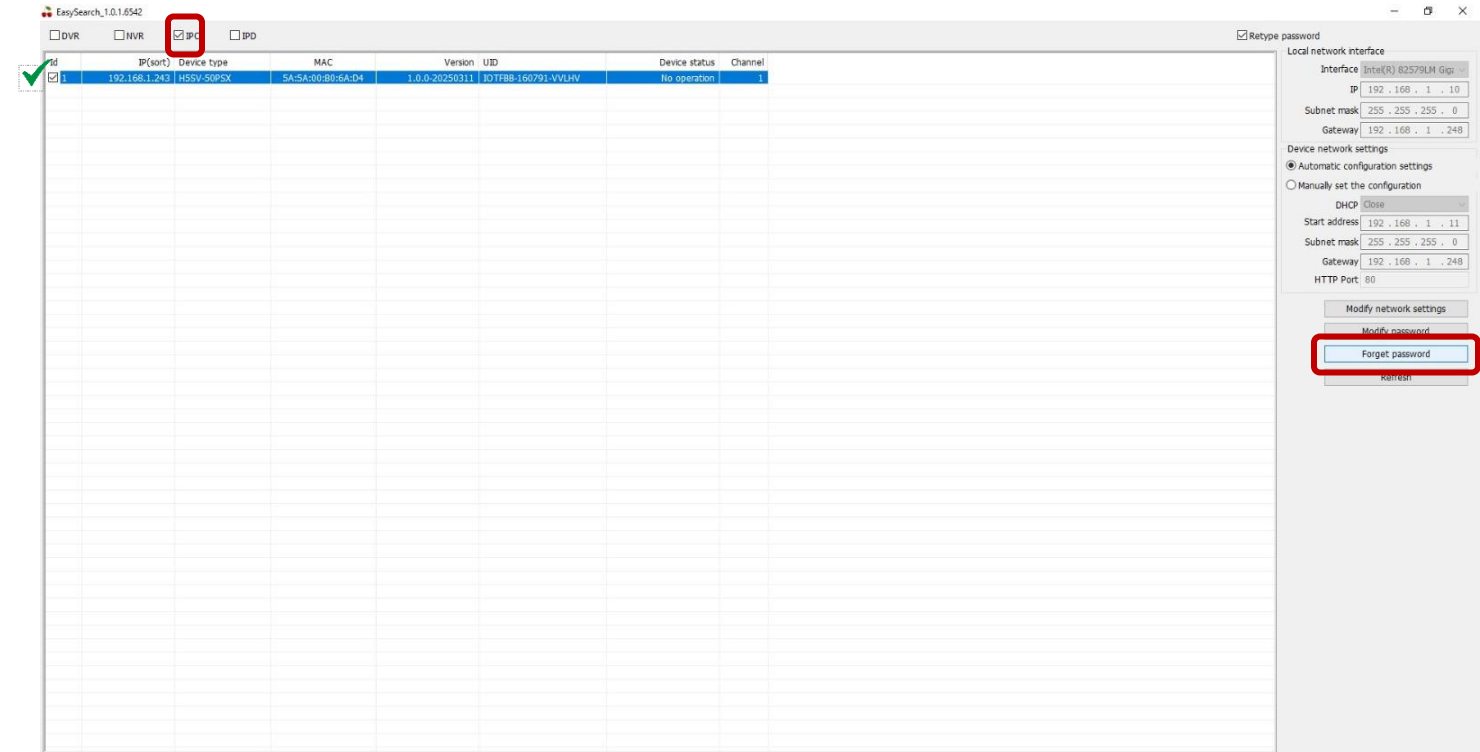

Double-click the list to jump to the home page

۵– در پنجرهای که باز میشود، کد QR اول برای دانلود نرمافزار HiEasy و کد QR دوم برای اسکن درون نرمافزار بهمنظور دریافت رمز جدید است.

۹– QR دوم را در نرم افزار HiEasy اسکن کرده و رمز عبور موقت را دریافت کنید

| Forget Password                                      |                                                                                          |                               | × | 11:41 7                                                    | nti 56 🗩 |
|------------------------------------------------------|------------------------------------------------------------------------------------------|-------------------------------|---|------------------------------------------------------------|----------|
| Retrieve password<br>Download appplication           | Retrieve password                                                                        | Modify password               |   | My Devices                                                 | 0 18 0   |
|                                                      |                                                                                          | Temporary password            |   | W The C                                                    | 2        |
|                                                      |                                                                                          | Confirm password Modify Cance | I | You haven't added a de<br>Add your device no<br>Add Device | vice yet |
| Scan the QR code above to download<br>the mobile app | Please use the mobile app to scan the<br>QR code above to get the temporary<br>password. |                               |   |                                                            |          |

۷– رمز عبور موقت را در قسمت Temporary Password وارد کرده و رمز عبور جدید خود را در زبانههای بعدی وارد کرده و تکرار کنید.

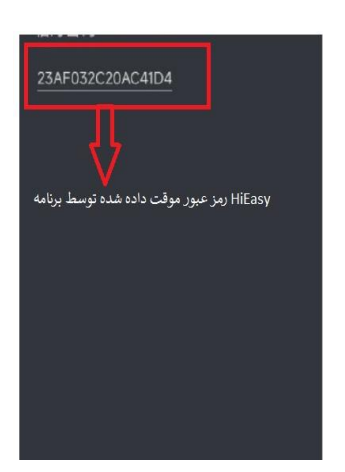

MAD AMVAJ ARIYA

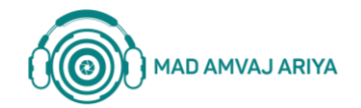

## مراحل ریست کردن دوربینهای Ruision

| Retrieve password                  |                                       | Modify password    |
|------------------------------------|---------------------------------------|--------------------|
| Download appplication              | Retrieve password                     |                    |
|                                    | <b>1 1 1 1 1 1 1 1 1 1</b>            |                    |
| AND NOT THE OWNER OF THE           |                                       | Temporary password |
| 1000                               | - <u>49</u> 1-982-00-                 | New password       |
| CONTRACTOR OF                      |                                       | Confirm parcurard  |
| POINT OF THE                       |                                       |                    |
| 目的が必要が                             |                                       | Modify C           |
| Scan the QR code above to download | Please use the mobile app to scan the | I.                 |
| ите повле арр                      | password                              |                    |

۸– پس از تایید از نرم افزار خارج شوید.

| admin                                    | Password:        |                               | Refresh List                                        | Forget Password    | Web logir | Resto      | red to factory   |
|------------------------------------------|------------------|-------------------------------|-----------------------------------------------------|--------------------|-----------|------------|------------------|
| vIP                                      | TypeName         |                               | DevMac                                              | DeviceVersion      | P         | Computer n | etwork informati |
| 92.168.8.217                             | IDC-8020D        |                               | 54-58-F8-D8-1A                                      | CF 1 2 1_20201111  | 710       |            |                  |
| rget Password                            |                  |                               |                                                     |                    |           |            | ×                |
| etrieve password                         |                  |                               |                                                     | Modify password    |           |            |                  |
| Download a                               | ppplication      | Ret                           | rieve password                                      |                    |           |            |                  |
| 司 は ある                                   | 221.3. FEI       |                               |                                                     |                    |           |            |                  |
| -12,675                                  | De al 🖵          |                               | 392 9 🗐 -                                           |                    |           |            |                  |
| C 1.8                                    | cienc.           |                               | aupr. 🖃                                             | - rary pass        | sword     |            |                  |
| e se se se se se se se se se se se se se | 1.25             |                               | 545 C                                               | ~                  | -         |            |                  |
|                                          | 121-5-001        |                               | -73                                                 | New pass           | sword     |            |                  |
| 100.04                                   | ಬ ಎಡಿಸಿದಿ.       | 5.2                           | Password modifi                                     | cation successful! |           |            |                  |
|                                          |                  | 625                           |                                                     | firm pass          | sword     |            |                  |
| HOAT CA                                  | S-1 - 1          |                               | ·                                                   | 確実                 |           |            |                  |
|                                          | 2016-0           |                               | 498 C                                               | WELL               | L         | Modify     | Cancel           |
|                                          | Or College       |                               |                                                     |                    |           |            |                  |
| can the QR code at<br>ne mobile app      | bove to download | Please use th<br>OR code abov | e mobile app to scan the<br>ve to get the temporary |                    |           |            |                  |
|                                          |                  | password.                     |                                                     |                    |           |            |                  |
|                                          |                  |                               |                                                     |                    |           |            |                  |
| 1                                        |                  |                               |                                                     |                    | 1         |            |                  |
|                                          |                  |                               |                                                     |                    |           |            |                  |
|                                          |                  |                               |                                                     |                    |           |            |                  |
|                                          |                  |                               |                                                     |                    |           |            |                  |
|                                          |                  |                               |                                                     |                    | >         |            |                  |

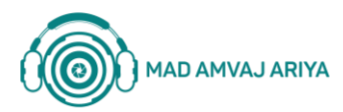

(C

## 021-53717

- info@madamvaj.com
- 🕐 Karimkhan st, Tehran, Iran
- www.madamvaj.com